## A...kademie der bildenden Künste Wien

## Information Sheet How to redirect your Academy Mail to your private Email account

Log into your Webmail Account and click on *Settings*, select *Filters* and then click the + Symbol in the Filter column.

|                                             |             |         | r500003@student.akbild.ac.at 🙂 Logout |  |
|---------------------------------------------|-------------|---------|---------------------------------------|--|
| ja[äkademie der<br>bildenden künste<br>wien | <u>)</u>    |         | 🔀 Mail 👤 Address Book 🔅 Settings 🔺    |  |
| Settings                                    | Filter sets | Filters |                                       |  |
| Preferences                                 | roundcube   |         |                                       |  |
| Folders                                     |             |         |                                       |  |
| L Identities                                |             |         |                                       |  |
| Responses                                   |             |         |                                       |  |
| Y Filters                                   |             |         |                                       |  |
|                                             |             |         | $\frown$                              |  |
|                                             |             |         |                                       |  |
|                                             |             | 11      |                                       |  |
|                                             |             |         |                                       |  |
|                                             |             |         |                                       |  |
|                                             |             |         |                                       |  |
|                                             |             |         |                                       |  |
|                                             |             |         |                                       |  |
|                                             |             |         |                                       |  |
|                                             |             |         |                                       |  |
|                                             | 1. 24       | 1 24    |                                       |  |
|                                             | T ¥*        |         |                                       |  |

Now choose a name for the Filter, select "*all messages*" and select "*Redirect message to*". Add the E-Mail address where you want your mails to be redirected to. Finally click on "*Save*" to activate and save the Filter.

|                                              |             |         | r500003@student.akbild.ac.at 🔱 Logout                                                |  |
|----------------------------------------------|-------------|---------|--------------------------------------------------------------------------------------|--|
| jal akademie der<br>bildenden künste<br>wien | 7           |         | 🔀 Mail 💄 Address Book 🔅 Settings 🗠                                                   |  |
|                                              |             |         |                                                                                      |  |
| Settings                                     | Filter sets | Filters | Filter definition                                                                    |  |
| Preferences                                  | roundcube   |         |                                                                                      |  |
| Folders                                      |             |         | Filter name: Redirect                                                                |  |
| L Identities                                 |             |         | For incoming mail:                                                                   |  |
| Responses                                    |             |         | matching all of the following rules matching any of the following rules all messages |  |
| Y Filters                                    |             |         | execute the following actions:                                                       |  |
|                                              |             |         | Redirect message to - r500002@akbild.ac.at + -                                       |  |
|                                              |             |         |                                                                                      |  |
|                                              |             |         |                                                                                      |  |
|                                              |             |         |                                                                                      |  |
|                                              |             |         |                                                                                      |  |
|                                              |             |         |                                                                                      |  |
|                                              |             |         |                                                                                      |  |
|                                              |             |         |                                                                                      |  |
|                                              |             |         |                                                                                      |  |
|                                              |             |         |                                                                                      |  |
|                                              |             |         |                                                                                      |  |
|                                              | - 45 -      | + 8-    | Save Filter disabled                                                                 |  |
|                                              | a site      |         |                                                                                      |  |